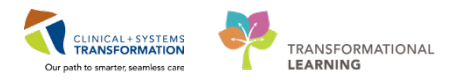

# Maternity – Postpartum RH Immune Globulin

### Antenatal Record

1. Review the transcribed antenatal record for accuracy and assess Rh status.

### **Admission and Provider Ordering**

 On admission powerplans, orders for Conditional Rh Immune Globulin and Nurse to Collect Samples for RhIG Eligibility Testing are ordered automatically if mother is Rh Negative or Rh Unknown.

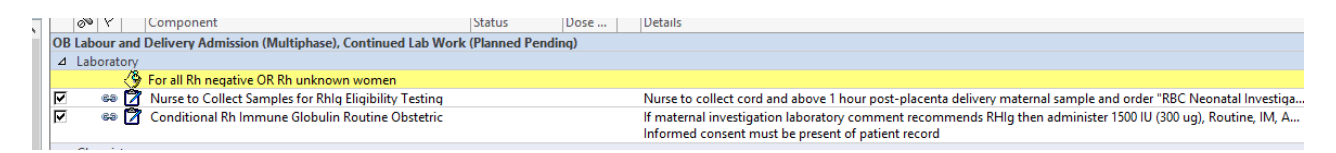

### Mother is Rh Unknown

3. If ABO/Rh is unavailable, order blood work with co signature or obtain verbal order for **STAT Maternal Group and Screen**.

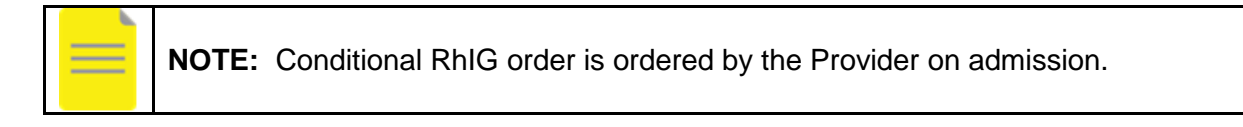

- 4. Review maternal ABO/RH result.
  - i. If mother is Rh Positive discontinue any RhIg eligibility testing and RhIG administration orders that may still be pending.
  - ii. If mother is Rh negative, proceed to next step.

### Mother is Rh Negative

6. Prepare requisition for **RBC Neonatal Investigation** on cord sample and **RBC Maternal Investigation** on maternal sample

Note: Requisition is still on paper, available on unit.

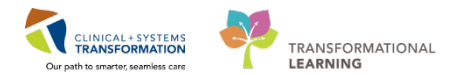

## Baby is Delivered (to Rh Negative Mother)

7. Collect cord sample.

**NOTE:** Heel prick can also be obtained if cord sample was not obtained.

8. Under **OB Quick Orders**: Order **RBC Neonatal Investigation** on the neonate entering the neonate provider to cosign.

| ıd | ≡• ∾ | New Order Entry 🕂                                                                                                    | ≡-⊗                 |
|----|------|----------------------------------------------------------------------------------------------------|---------------------|
|    |      | Consults                                                                                                    | ≣∙⊗                 |
|    |      | Well Newborn                                                                                                    | ≣∙⊘                 |
|    |      | <ul> <li>PED Newborn Admission (Validated<br/>Newborn Admission (Validated)</li> <li>PED Newborn Hypoglycemia (Modu<br/>(Validated) PED Newborn Hypoglycemi<br/>(Module) (Validated)</li> <li>Bilirubin Total and Direct Blood, Urgent,</li> </ul> | l) PED<br>Ile)<br>a |
|    |      | Collection T,N, once<br>RBC Neonatal Investigation (HDN)<br>(RhIg Eligibility) Blood, Routine,<br>Collection: T;N                                                                                                    |                     |
|    |      | Direct Antiglobulin Test Blood, Routine,<br>Collection: T;N<br>Discharge Patient Discharged Home withou<br>Support Services                                                                                                    | ıt                  |
|    |      | Bed Transfer Request                                                                                                    |                     |
|    |      | Communication Order                                                                                                    |                     |

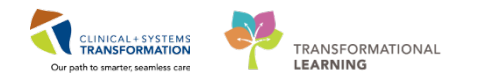

### **Collecting Maternal Blood Post Delivery**

9. In Quick Orders under OB Labs, Bloodwork Routine: 

| ⊿   | Bloodwork Routine                                                              |  |  |  |  |  |  |  |  |  |  |
|-----|--------------------------------------------------------------------------------|--|--|--|--|--|--|--|--|--|--|
| LA  | B - Add On Test                                                                |  |  |  |  |  |  |  |  |  |  |
| 2   | Gestational Hypertension Panel Gestational                                     |  |  |  |  |  |  |  |  |  |  |
|     | Hypertension Panel                                                             |  |  |  |  |  |  |  |  |  |  |
| Ala | Alanine Aminotransferase Blood, qdaily for 3 day                               |  |  |  |  |  |  |  |  |  |  |
| Alt | Dumin Level Blood, once                                                        |  |  |  |  |  |  |  |  |  |  |
| Alk | caline Phosphatase Blood, qdaily for 3 day                                     |  |  |  |  |  |  |  |  |  |  |
| A   | P Ordering Physician ×                                                         |  |  |  |  |  |  |  |  |  |  |
| q   | *Physician name                                                                |  |  |  |  |  |  |  |  |  |  |
| d   | <u>ا</u>                                                                       |  |  |  |  |  |  |  |  |  |  |
| C   | *Order Date/Time                                                               |  |  |  |  |  |  |  |  |  |  |
| 9   | 27-Feb-2018 🔶 🗸 1123 🌩 PST                                                     |  |  |  |  |  |  |  |  |  |  |
| E   |                                                                                |  |  |  |  |  |  |  |  |  |  |
| T T | *Communication type                                                            |  |  |  |  |  |  |  |  |  |  |
|     | Phone                                                                          |  |  |  |  |  |  |  |  |  |  |
|     | No Cosignature Bequired                                                        |  |  |  |  |  |  |  |  |  |  |
|     | Cosignature Required                                                           |  |  |  |  |  |  |  |  |  |  |
| 3   | Paper/Fax                                                                      |  |  |  |  |  |  |  |  |  |  |
| Ν   | Electronic                                                                     |  |  |  |  |  |  |  |  |  |  |
| F   |                                                                                |  |  |  |  |  |  |  |  |  |  |
| F   | OK Cancel                                                                      |  |  |  |  |  |  |  |  |  |  |
| U.  | ca blood, Rodane, Collection, 1,17, once                                       |  |  |  |  |  |  |  |  |  |  |
| RE  | BC Maternal Investigation (RhIg Eligibility)<br>lood, Routine, Collection: T;N |  |  |  |  |  |  |  |  |  |  |
| RB  | C Neonatal Investigation (HDN) (RhIg Eligibility) Cord                         |  |  |  |  |  |  |  |  |  |  |
| Blo | od, Routine, Collection: T;N                                                   |  |  |  |  |  |  |  |  |  |  |

10. Order RBC Maternal Investigation > 1hour post placenta delivery with the mother's provider and no co-signature required.

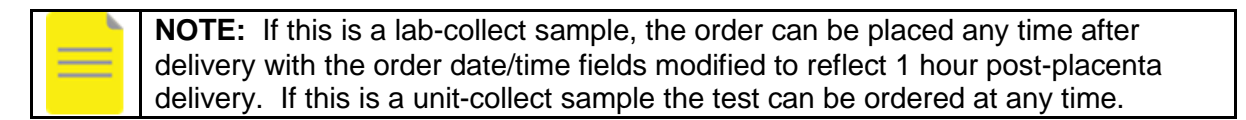

- 11. In the Orders profile, mark Nurse to collect samples for RhIG Eligibility Testing order as Completed:
  - Right click on "Nurse to collect samples..." and select Complete. ٠

| (e-) | Nurse to Collect Samples for Rhlg Eligibility Testing | Completed |
|------|-------------------------------------------------------|-----------|
|      |                                                       | A 1 1     |

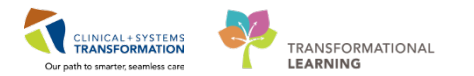

### **Reviewing Maternal RhIG Eligibility Results**

#### 23 Postpartum 23 23 rral Triage Partogram Basophils x10 9/L Chemistry 4 Transfusion Medicine Patien... Group and Screen E... \_\_\_ Group and Screen A... \_\_\_ Group and Screen A... \_\_\_ RBC Maternal Inv R... 1500 IU Rh immune globulin must be given preferabl. RBC Maternal Inv A... A NEGATIVE RBC Maternal Inv A... NEGATIVE RBC Maternal Inv C... CBS Prenatal screen results RBC Maternal Inv F... POSITIVE RBC Maternal Inv F... Many fetal cells seen RBC Maternal Inv D... 01FEB2018 RBC Maternal Inv B... Positive

### 12. Review if Mother is eligible for RhIG under the Labs component on the Postpartum tab.

- a. If mother is **not** eligible for RhIG: Discontinue conditional RhIG order with no cosignature required. No further steps necessary. Or...
- b. If lab recommends RhIG, RN must order standard dose of RhIG. See next step.

### **Ordering Standard Dose of Post-partum RhIG**

13. Under **OB Quick Orders: Labs**, select **Rh Immune Globulin** module. Order standard dose of RhIG as recommended by lab using defaulted **Rh Immune Globulin Routine Obstetric** order, with Mother's provider to cosign.

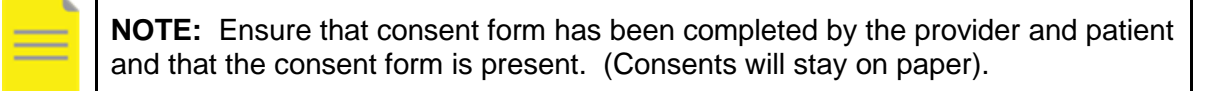

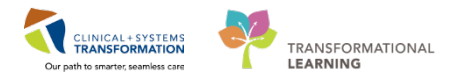

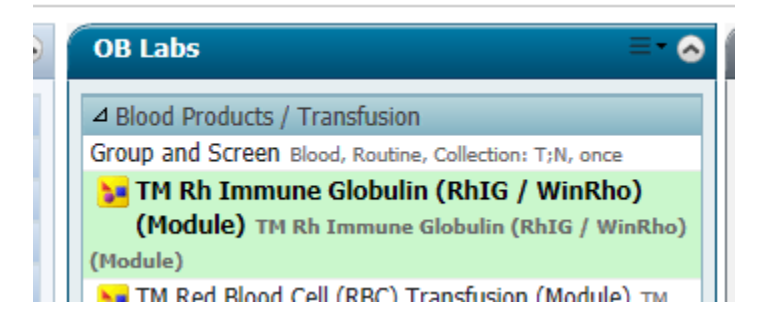

| 11 |                                                                                                    |                                             | component                                                               | or or other      |             | o cons                                                                    |  |  |  |  |
|----|----------------------------------------------------------------------------------------------------|---------------------------------------------|-------------------------------------------------------------------------|------------------|-------------|---------------------------------------------------------------------------|--|--|--|--|
| L  | TM Rh Im                                                                                             | nmune                                       | Globulin (RhIG / WinRho) (Module) (Initiated Pending                    | )                |             |                                                                           |  |  |  |  |
| L  | ⊿ Blood                                                                                              | l Prodi                                     | ucts                                                                    |                  |             |                                                                           |  |  |  |  |
| L  | HI W                                                                                                 | 3 🕱                                         | Blood Product Fact Sheet                                                |                  |             |                                                                           |  |  |  |  |
| L  |                                                                                                    | - 🏈                                         | Routine obstetric indications                                           |                  |             |                                                                           |  |  |  |  |
| L  |                                                                                                    | 1. Routine antepartum in Rh negative female |                                                                         |                  |             |                                                                           |  |  |  |  |
| L  | 2. Routine postpartum in Rh negative female with Rh positive infant (For additional doses see below) |                                             |                                                                         |                  |             |                                                                           |  |  |  |  |
| L  |                                                                                                    |                                             | <ol><li>Trauma, miscarriage or termination, or ectopic pregna</li></ol> | ancy in Rh negat | tive female |                                                                           |  |  |  |  |
| Г  |                                                                                                    | ্প                                          | Order 1 standard dose                                                   |                  |             |                                                                           |  |  |  |  |
| I  | $\mathbf{\nabla}$                                                                                    | 2                                           | Rh Immune Globulin Routine Obstetric                                    |                  |             | Routine, 1500 IU (300 ug), IM, Administer over: Not Applicable, once, T;N |  |  |  |  |
| I  |                                                                                                    |                                             |                                                                         |                  |             | Informed consent must be present on patient record                        |  |  |  |  |
| 16 |                                                                                                    | /8                                          |                                                                         |                  |             |                                                                           |  |  |  |  |

14. After RhIG has been ordered, a task generates in the **Single Patient Task List** and **CareCompass**.

| Single Patient Task List |       | 14 |                        |            |              |                         |                                      | 28-February-2018 06:30 Wednesday PST - 28-Februar                                                                                     | y-201 |
|--------------------------|-------|----|------------------------|------------|--------------|-------------------------|--------------------------------------|----------------------------------------------------------------------------------------------------|-------|
| MAR                      |       | 1  | Scheduled Patient Care |            | Patient Care | Nurse Collect           |                                      |                                                                                                    |       |
| MAR Summary              |       |    | Task                   | k retrieva | al completed |                         |                                      |                                                                                                    |       |
| Orders                   | 🕂 Add |    | Task Status            |            | Task Status  | Scheduled Date and Time | Task Description                     | Order Details                                                                                                    |       |
| Results Review           |       | L  |                        | -          | Pending      | 28-Feb-2018 09:15 PST   | Rh Immune Globulin Routine Obstetric | - Routine, 1, 1500 IU (300 ug), IM, Administer over: Not Applicable, once, 28-F<br>Informed consent must be present on patient record |       |
| Notes                    | 🖶 Add | ι. |                        |            |              |                         |                                      |                                                                                                    |       |
|                          |       |    |                        |            |              |                         |                                      |                                                                                                    |       |

### 15. Mark Conditional Rh Immune Globulin order as Completed.

### **Document RhIG Administration**

**NOTE:** Additional details for acquiring product and administration are found in related documentation for Inpatient Transfusion.

### Document in IView under the Blood Product Administration Band

16. Document in **iView** under the **Blood Product Administration Band**. Under **Transfusion Data Section**, document RhIG volume in the **Other Blood Volume Transfused**.

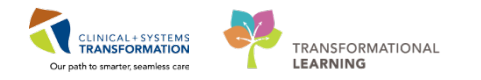

| 🗙 OB Triage                          |                                        | Last 24 Hou |
|--------------------------------------|----------------------------------------|-------------|
| 🗙 Antepartum                         |                                        |             |
| X Antenatal Testing                  | Find Item V Critical High Low Abnormal | il 🗌 Unauth |
| 🗙 Labour and Delivery                | Result Comments Flag Date              |             |
| 🗙 Newborn Delivery Data              | <b>%</b>                               |             |
| 🗙 OB Recovery and Postpartum         | 28-Feb-2018 21                         | 7-Feb-2018  |
| 🗙 OB Special Assessment              | 09:28 PST                              | 13:47 PST   |
| 🗙 OB Systems Assessment              | ⊿ Transfusion Data                     |             |
| CB Education                         | Albumin 5% Volume Transfused mL        |             |
| VIntake And Output                   | Albumin 25% Volume Transfused mL       |             |
| Blood Product Administration         | Cryoprecipitate Volume Transfused mL   |             |
| Peripheral IV                        | Fibrinogen Volume Transfused mL        |             |
| Central Line                         | Plasma Volume Transfused mL            |             |
| VITAL SIGNS                          | Platelets Volume Transfused mL         |             |
| ✓ Iranstusion Data                   | Red Blood Cells Volume Transfused mL   |             |
| Blood Products Transfusion Education | IV Immune Globulin Volume Transfused   |             |
|                                      | Other Blood Volume Transfused mL       | 0.5         |

- 17. Complete task in Single Patient Task List or CareCompass after administration of RhIG:
  - Right-click and chart Completed. Task will disappear upon charting.

| Scheduled Patient Care   | Nurse Collect    |                                                                                                    |                  |              |                                                                                                    |
|--------------------------|------------------|----------------------------------------------------------------------------------------------------|------------------|--------------|----------------------------------------------------------------------------------------------------|
| Task retrieval completed |                  |                                                                                                    |                  |              |                                                                                                    |
| Task Status              | Scheduled Date a | nd Time                                                                                                    | Task Description |              | Order Details                                                                                                    |
| Pending 2                | 28-Feb-2018      | 18 Chart Done<br>Chart Done (Date/Time)<br>Chart Not Done<br>Quick Chart<br>Chart Details / Modify<br>Unchart |                  | ne Obstetric | Routine, 1, 1500 IU (300 ug), IM, Administer over: Not Applicable, once, 28-F<br>Informed consent must be present on patient record |

18. If the Mother requires additional doses of RhIG, the Provider must place the order (see below).

### Provider ordering of additional doses of post-partum RhIG

- 1. Receive notification from the lab that additional doses of RhIG are indicated.
- 2. Review patient results on Labs component on Transfer/Discharge tab.

| Order Profile (4)         | Labs                                 |                                                                                           |  |  |
|---------------------------|--------------------------------------|-------------------------------------------------------------------------------------------|--|--|
| Medication Reconciliation |                                      |                                                                                           |  |  |
| Discharge Order Entry     |                                      | FEB 14, 2018<br>14:46                                                                     |  |  |
| Documents (0)             | ⊿ Transfusion Medicine Patien        |                                                                                           |  |  |
| Labs                      | RBC Maternal Inv R                   | Patient is eligible to receive 1500 IU RhIg.                                              |  |  |
| Pathology (0)             | RBC Maternal Inv F                   | POSITIVE                                                                                  |  |  |
| Microbiology C & S (0)    | RBC Maternal Inv F                   | POSITIVE An additional 3000 Rh immunoglobulin dose to be given based on Kleihauer results |  |  |
| Microbiology Other        | RBC Maternal Inv D                   | 14FEB2018                                                                                 |  |  |
| Transfusion History       | RBC Maternal Inv B                   | Positive                                                                                  |  |  |
| Diagnostics (0)           | * Displaying recent results up to 15 | columns of information for the last 6 months                                              |  |  |

3. In OB Quick Orders: under OB Labs select TM Rh Immune Globulin (RhIG/WinRho) Powerplan.

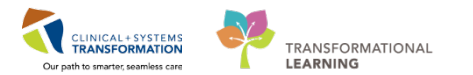

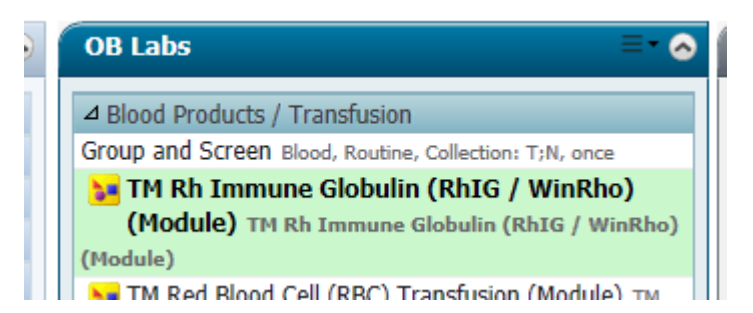

4. Select **Rh Immune Globulin Other** order for other obstetric indications. **De-select** defaulted order for standard dose of RhIG.

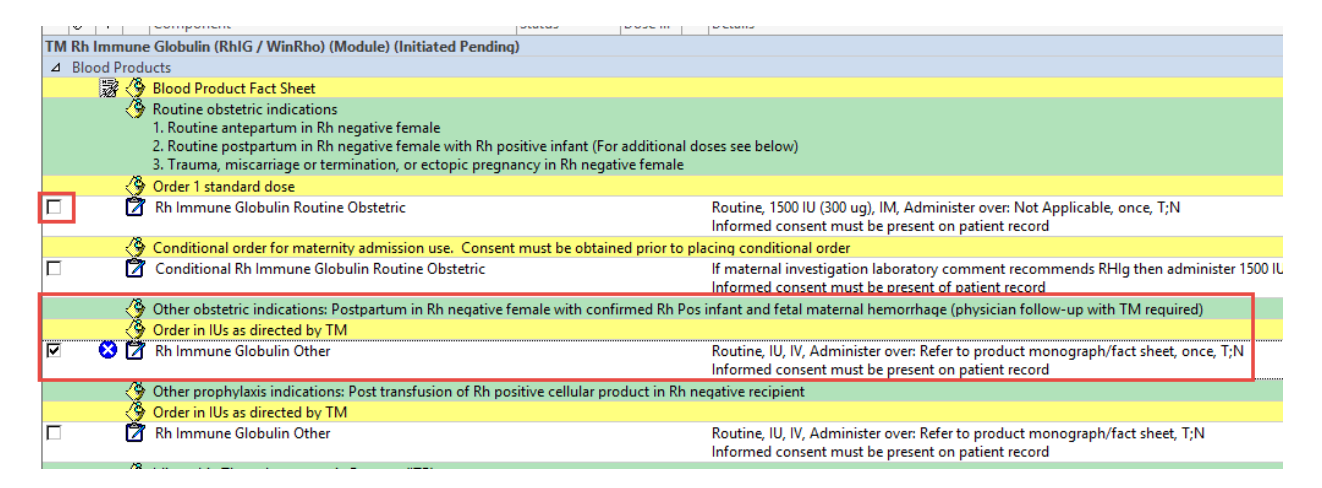

5. Enter dose required in IUs. Sign order.

**NOTE:** Do not order in micrograms (mcg).

|   | z Details for Rh Immune Globulin Other |                                          |             |              |   |  |  |  |  |  |  |
|---|----------------------------------------|------------------------------------------|-------------|--------------|---|--|--|--|--|--|--|
| E | 🖀 Details 🕕 Order                      | Comments 🛞 Offset Details                |             |              |   |  |  |  |  |  |  |
|   | + 16 h. 🗜                              | *                                        |             |              |   |  |  |  |  |  |  |
|   | *Priority:                             | Routine 🗸                                | *Dose:      | 3,000        |   |  |  |  |  |  |  |
|   | *Dose Unit:                            | IU   Route of Admin                      | istration:  | IV           | ~ |  |  |  |  |  |  |
|   | *Administer over:                      | Refer to product monograph 🗸             | equency:    | once         | ~ |  |  |  |  |  |  |
|   | Duration:                              | Dura                                     | tion unit:  |              | ~ |  |  |  |  |  |  |
|   | *Indications:                          | Postpartum Rh Neg Fem w/ 🔽 Indication Co | mments:     |              |   |  |  |  |  |  |  |
|   | Start Date/Time:                       | PST Instructions                         | to Nurse:   |              |   |  |  |  |  |  |  |
|   | Instructions to Lab:                   | Order for fu                             | ture visit: | 🔿 Yes 🋐 💿 No |   |  |  |  |  |  |  |
|   |                                        |                                          |             |              |   |  |  |  |  |  |  |